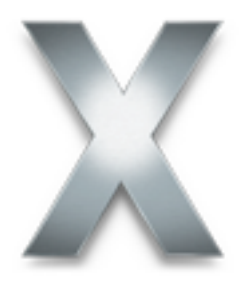

# Bitte vor der Installation von Mac OS X lesen

Bitte lesen Sie dieses Dokument vor der Installation von Mac OS X. Es enthält Informationen zu den unterstützten Computern, den Systemanforderungen und der Installation von Mac OS X.

Weitere Informationen zu Mac OS X finden Sie auf folgender Web-Site:

www.apple.com/de/macosx/

Wenn Sie die neusten Informationen über die Verwendung von Mac OS X benötigen, stellen Sie eine Verbindung zum Internet her und öffnen Sie die Mac Hilfe. Sie öffnen die Mac Hilfe, indem Sie im Finder in das Menü "Hilfe" klicken und die Option "Mac Hilfe" auswählen.

Informationen zum technischen Support für dieses Produkt finden Sie im Dokument "AppleCare Software Services & Support", das Sie mit Mac OS X erhalten haben.

# Systemanforderungen

Sie benötigen einen Macintosh Computer mit folgender Ausstattung:

- PowerPC G3, G4 oder G5 Prozessor
- DVD-Laufwerk
- FireWire (integriert)
- Mindestens 256 MB Arbeitsspeicher
- Einen integrierten Bildschirm oder einen Monitor, der an einer von Apple gelieferten Videokarte angeschlossen ist, die von Ihrem Computer unterstützt wird
- Mindestens 3 GB freier Festplattenspeicher bzw. 4 GB Festplattenspeicher f
  ür die Installation mit Developer-Tools

Wenn Sie im Installationsprogramm den Hinweis sehen, dass nicht genügend Festplattenspeicher für die Installation von Mac OS X vorhanden ist, können Sie einige Komponenten deaktivieren, um Platz einzusparen. Klicken Sie zum Deaktivieren von Objekten im Bereich "Einfache Installation" in "Anpassen".

# Aktualisieren der Firmware Ihres Computers

Möglicherweise müssen Sie die Firmware Ihres Computers aktualisieren. Es wird empfohlen, die Firmware vor der Installation von Mac OS X zu aktualisieren. Wenn Sie das Installationsprogramm von Mac OS X noch nicht gestartet haben, prüfen Sie auf der Apple Web-Site für Software-Updates, ob Firmware-Updates für Ihren Computer verfügbar sind.

www.apple.com/de/support/downloads/

Wenn Sie die Firmware nicht aktualisieren, erhalten Sie möglicherweise beim Starten des Installationsprogramms den Hinweis, dass Sie die Firmware Ihres Computers aktualisieren müssen. Um die Firmware zu aktualisieren, müssen Sie das Installationsprogramm beenden und Ihren Computer von Ihrem aktuellen Startvolume starten. Besuchen Sie dann die Web-Site für Software-Updates.

Falls nach der Installation dieser Version von Mac OS X Probleme auftreten, müssen Sie möglicherweise die Firmware aktualisieren, obwohl Sie keinen Hinweis bei der Installation der Software erhalten haben. Suchen Sie auf der Web-Site für Software-Updates aktuelle Firmware-Updates für Ihren Computer.

# Starten der Installation

Um Mac OS X zu installieren, legen Sie die "Mac OS X Install DVD" ein und öffnen Sie das Symbol "Mac OS X Installation" durch Doppelklicken.

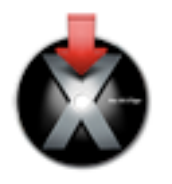

Sie können die Installation von Mac OS X auch starten, indem Sie die Installations-DVD einlegen und beim Neustart Ihres Computers die Taste "C" gedrückt halten oder in der Systemeinstellung "Startvolume" die Installations-DVD als Startvolume auswählen.

# Beenden des Installationsprogramms

Wenn Sie das Installationsprogramm beenden möchten, bevor Sie im Fenster "Einfache Installation" oder "Angepasste Installation" in das Feld "Installieren" geklickt haben, wählen Sie einfach "Installationsprogramm beenden" aus dem Menü "Installationsprogramm". Klicken Sie dann in "Startvolume", um ein Startvolume für Ihren Computer auszuwählen.

Wenn Sie bereits in "Installieren" geklickt haben, warten Sie bitte, bis die Installation beendet ist.

# Hinweise zur Hardware-Kompatibilität

#### Installieren auf einem Power Macintosh G3 (Blau und Weiß)

Wenn Sie mit einem Power Macintosh G3 (Blau und Weiß) arbeiten, der mit einer Apple SCSI-Festplatte ausgestattet ist, wählen Sie als Format für das Zielvolume bitte nicht "UNIX File System" (UFS) aus.

#### Installieren auf einem Computer mit einer SCSI-Karte eines Drittanbieters

Wenn Sie eine SCSI-Karte eines Drittanbieters in Ihrem Computer installiert haben und Mac OS X nicht starten können, schließen Sie ein Festplattenlaufwerk oder einen Abschlussstecker (Terminator) an einen der Anschlüsse der Karte an. Treten weiterhin Probleme auf, versuchen Sie, ob sich der Fehler beheben lässt, wenn Sie die Karte entfernen. Wenden Sie sich an den Hersteller der Karte und erkundigen Sie sich, ob die Karte mit Mac OS X kompatibel ist.

#### Installieren auf einem Computer mit einer Videokarte von einem Drittanbieter

Wenn in Ihrem Computer eine Videokarte von einem Drittanbieter installiert ist, müssen Sie diese möglicherweise entfernen, bevor Sie Mac OS X installieren. Wenden Sie sich an den Hersteller der Karte und erkundigen Sie sich, ob die Karte mit Mac OS X kompatibel ist.

# Hinweise zur Installation von Mac OS X

#### Löschen und Formatieren Ihrer Festplatte

Wenn Sie die Installation von Mac OS X starten, können Sie das ausgewählte Zielvolume löschen. Klicken Sie im Bereich "Zielvolume wählen" des Installationsprogramms in das Feld "Optionen". Wählen Sie "Löschen und Installieren" und danach das gewünschte Format. Im Regelfall empfiehlt es sich, das Format "Mac OS Extended (Journaled)" auszuwählen.

Wichtig: Wählen Sie das Format "UNIX File System (UFS)" nur aus, wenn Sie mit diesem Format arbeiten müssen. Wenn Sie das Format "UFS" auswählen, müssen Sie zuvor Mac OS 9 und alle Ihre Mac OS 9 Programme auf einem Volume installieren, das im Format "Mac OS Extended" formatiert wurde, damit Sie sie in der Classic Umgebung verwenden können.

Wenn Sie Mac OS X auf demselben Volume wie Mac OS 9 installieren möchten, muss das Volume im Format "Mac OS Extended" formatiert sein. Ist dies nicht der Fall, beenden Sie das Installationsprogramm und erstellen Sie eine Sicherungskopie Ihrer Dateien, bevor Sie Ihre Festplatte neu formatieren.

Sie können Ihre Festplatte auch in mehrere Volumes einteilen, bevor Sie Mac OS X installieren. Wählen Sie aus dem Menü "Dienstprogramme" die Option "Festplatten-Dienstprogramm" und klicken Sie in "Partitionieren". Durch die Partitionierung wird die komplette Festplatte gelöscht. Erstellen Sie daher unbedingt zuvor eine Sicherungskopie aller noch benötigten Dateien.

#### Installieren von zusätzlicher Software

Über die Option "Einfache Installation" installieren Sie die gesamte Software, die Sie für die Verwendung von Mac OS X benötigen, jedoch keine zusätzliche Software. Wenn Sie zusätzliche Software installieren möchten oder nicht die gesamte Software über "Einfache Installation" installieren möchten, klicken Sie in "Anpassen" und wählen Sie die gewünschten Objekte aus. Wenn Sie zusätzliche Software später installieren möchten, legen Sie die "Mac OS X Install DVD" ein und öffnen Sie das Symbol "Optionale Installationspakete" durch Doppelklicken.

#### Anzeigen des Installationsprotokolls

Beim Installieren von Mac OS X sichert das Installationsprogramm ein Protokoll über die Installation. Um das Protokoll anzuzeigen, öffnen Sie die Konsole (unter "/ Programme/Dienstprogramme") und klicken Sie in "Protokolle". Klicken Sie in das Dreieck neben "/var/log" und wählen Sie "install.log" aus.

#### Neuinstallieren von Mac OS X

Wenn Sie Mac OS X neu installieren möchten, legen Sie die "Mac OS X Install DVD" ein und öffnen Sie das Symbol "Mac OS X Installation" durch Doppelklicken. Folgen Sie der Anleitung auf dem Bildschirm. Wenn Sie im Bereich "Zielvolume wählen" angelangt sind, klicken Sie in "Optionen", um die Installationsoptionen für Mac OS X auszuwählen:

- Wählen Sie "Archivieren und Installieren", um Ihre bereits vorhandenen Systemdateien, Benutzer-Accounts, deren Privatordner und vorhandene Netzwerkeinstellungen zu sichern. Das Installationsprogramm sichert die Dateien im Ordner "Previous System". Sie können die Daten später an den entsprechenden Ort kopieren. Es ist nicht möglich, Ihren Computer mithilfe des Ordners "Previous System" zu starten.
- Wählen Sie "Löschen und Installieren", um das Zielvolume zu löschen und eine neue Kopie von Mac OS X zu installieren. Wenn Sie diese Option auswählen, gehen alle Ihre Dateien und bereits installierte Software auf dem Zielvolume verloren. Erstellen Sie daher zuvor Sicherungskopien. Bei dieser Option können Sie das Format des Volumes auswählen. Im Regelfall empfiehlt es sich, im Einblendmenü das Format "Mac OS Extended (Journaled)" auszuwählen.

#### Konfigurieren und Herstellen der Internet-Verbindung

Wenn Sie bereits einen Account bei einem Internet-Anbieter besitzen und Mac OS X zum ersten Mal installieren, müssen Sie nach Abschluss der Installation die Verbindungsinformationen für Ihren Internet-Anbieter eingeben. Vergewissern Sie sich, dass Sie die Informationen griffbereit haben. Sollten beim Verbinden mit dem Internet Probleme auftreten, wenden Sie sich bitte an Ihren Internet-Anbieter und prüfen Sie, ob Sie die korrekten Informationen haben.

# Hinweise zum Verwenden von Mac OS X

#### Falls Sie Probleme beim Starten haben sollten

Wenn Sie Ihren Computer nicht starten können, legen Sie die "Mac OS X Install DVD" ein und starten Sie Ihren Computer bei gedrückter Taste "C" neu. Wählen Sie "Festplatten-Dienstprogramm" aus dem Menü "Dienstprogramme" und klicken Sie in "Erste Hilfe", um Ihre Festplatte zu reparieren.

Falls Sie beim Starten Ihres Computers Schwierigkeiten haben sollten und bereits Geräte wie FireWire Laufwerke, USB-Drucker oder externe Monitore angeschlossen sind, lösen Sie die Verbindung zu diesen Geräten, und versuchen Sie erneut, den Computer zu starten.

#### Aktualisieren Ihrer Programme und anderer Software

Optimale Leistungsergebnisse mit Mac OS X erhalten Sie, wenn Sie für Ihre Arbeit Programmversionen verwenden, die speziell für Mac OS X konzipiert sind. Besuchen Sie die Mac OS X Web-Site und informieren Sie sich über verfügbare Programme:

http://www.apple.com/de/macosx/

Wenn Sie keine Mac OS X Versionen finden können, aktualisieren Sie auf die neuste Version von Mac OS 9, um diese in der Mac OS X Classic Umgebung verwenden zu können. Erkundigen Sie sich bei den Herstellern nach den neusten Aktualisierungen.

#### Verwenden von POP E-Mail-Accounts und lokalen Postfächern unter Tiger und Panther

Wenn Sie einen gemeinsam genutzten Ordner "Privat" haben und mit Mail sowohl unter Mac OS X Panther als auch unter Mac OS X Tiger auf einen POP E-Mail-Account zugreifen, erscheinen die E-Mails, die Sie mit der einen Version empfangen haben, nicht mehr, wenn Sie zur anderen Version wechseln.

Um dieses Problem zu lösen, können Sie die Option zum Löschen der E-Mails vom Server nach Erhalt einer Kopie deaktivieren. Öffnen Sie dazu in den Mail Einstellungen den Bereich "Accounts" und klicken Sie in "Erweitert".

Außerdem sehen Sie beim Wechseln von einer Version zu einer anderen E-Mails nicht, die in einem Postfach auf Ihrem Computer gesichert sind. Sie können dieses Problem vermeiden, indem Sie getrennte Ordner "Privat" für jede Version von Mac OS X verwenden.

Ihr IMAP-Account wird automatisch synchronisiert, wenn Sie zwischen Mail unter Tiger und Panther wechseln.

© 2005 Apple Computer, Inc. Alle Rechte vorbehalten. Apple, das Apple Logo, FireWire, Macintosh, Mac OS und Power Macintosh sind Marken der Apple Computer, Inc., die in den USA und in weiteren Ländern eingetragen sind. PowerPC ist eine Marke der International Business Corporation, die in Lizenz verwendet wird.